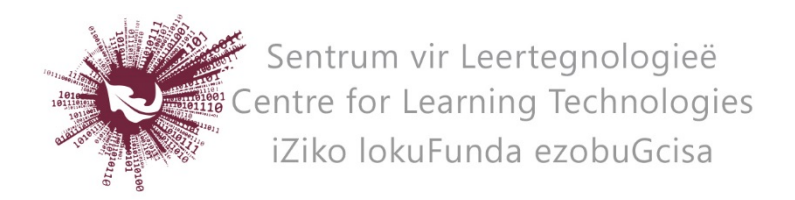

## HOW TO CREATE A QUIZ IN SUNLEARN

- Log in to the specific module page on SUNLearn.
- **Turn editing on** at the top right of screen.
- Identify the topic under which you wish to add the quiz.
- Click **Add an activity or resource** at the bottom right of the topic.
- Choose **Quiz** and click on **Add** at the bottom of the pop-up screen.
- Enter a Name and if preferred a Description for the activity.
- Click on **Timing** and enable the dates and times for the opening and closing of the quiz. Also set a time limit for the attempts. (Never change the "Open submissions are submitted automatically" option.)
- Under **Grade** you can enter a pass mark, which will indicate a fail in red in the grade book. Also select the number of Attempts allowed for the quiz.
- Click on **Question behaviour**. If any of the multiple choice questions in the quiz contains an option "all of the above", set the Shuffle within questions option to "No".
- Click on Review options, Overall feedback and Restrict access for additional settings.
- Click on **Save and Display** (scroll down).
- Click on **Edit quiz**.
- Click on **Add** at the bottom right of the light grey block to display the three options.
  - o a new question
    - This option you choose to create a new question that is not yet available in the module's test bank in SUNLearn.
  - o from question bank
    - This option you choose when if you want to add one specific question from the module's test bank.
  - o a random question
    - This option you choose to add one, or a number of questions, randomly selected from a specific category in the test bank.
- Once you have added all the questions to the Quiz, enter the **maximum grade** (total) for the quiz and click on **Save**.
- To preview the quiz, click on **Preview** in the administration pane on the left of the screen, below the navigation pane.
- To adjust any of the quiz settings, go back to **Edit settings** in the administration pane.

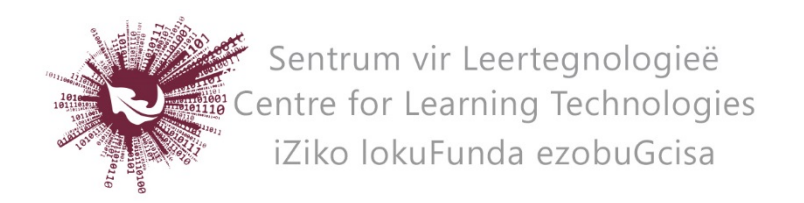

## HOW TO VIEW STUDENTS ANSWERS

- Click on Results in the administration pane and choose the applicable option.
  - Grades will only show each students final grade.
  - Responses show students actual responses as well as their final grade, for each question.

No part of this document may be reproduced or distributed in any form or by any means, or stored in a data base or retrieval system, without the prior written permission of the Centre for Learning Technologies, Stellenbosch University.